# ORIENTAÇÕES PARA DEVOLUÇÃO DE RECURSOS DE AUXÍLIO FINANCEIRO A PESQUISADOR

## 1) Para gerar a GRU, acessar o site:

https://pagtesouro.tesouro.gov.br/portal-gru/#/emissao-gru

## 2) Para recursos recebidos em anos anteriores:

Unidade Gestora Arrecadadora (Obrigatório)

| Q 156905 - PRO-REITORIA DE PESQUISA E INOVACAO-PROPESQI | ~ |
|---------------------------------------------------------|---|
| Código de Recolhimento (Obrigatório)                    |   |

Q 18870-0 - RECUP.DESP.PRIMARIA EXERC.ANTERIORES FTE 012

#### 3) Para recursos recebidos no ano corrente:

Unidade Gestora Arrecadadora (Obrigatório)

Q 156905 - PRO-REITORIA DE PESQUISA E INOVACAO-PROPESQI

Código de Recolhimento (Obrigatório)

Q 68888-6 - ANUL.DESPESA NO EXERCICIO

#### 4) Clicar em Avançar

- 5) Preencher os campos:
  - a) CPF
  - b) Nome
  - c) Número de referência: Colocar o número do processo de concessão (23076XXXXXXXXX)
  - d) Competência: Colocar o mês corrente
  - e) Vencimento: Pelo menos 5 dias da data de emissão
  - f) Valor principal: Colocar o valor a ser devolvido
- 6) Clicar em **Emitir GRU**

**OBS:** A GRU e o comprovante de pagamento devem ser anexados ao processo junto com a prestação de contas.